## 2 Проверочная конвертация

Проводится в режиме проверки для выявления ошибок и несоответствий между базами данных «Талисман 2.0» и «Талисман–SQL». Чтобы провести проверочную конвертацию выполните следующие действия.

1. Проведите подготовительную работу.

2. Скопируйте файлы \*.dll из папки [ACenter] в папку с конвертором.

3. Запустите конвертор conv1year.exe. Откроется окно «Конвертация данных» (рис. 2-1).

| 🐣 Конвертация данных, сборка от 22.07.2020 12:09 для баз с версии                                                                                                    | и 2.10.53                                                                                                    | - 🗆 🗙                                                                                                    |
|----------------------------------------------------------------------------------------------------|----------------------------------------------------------------------------------------------------|----------------------------------------------------------------------------------------------------|
| БД для заполнения БД не подключена Учреждение для конвертации ()                                                                                                    |                                                                                                    |                                                                                                    |
| 127.0.0.1:c:\work\tsql\testbase\tsql.gdb                                                                                                    | <b>_</b>                                                                                                    | Начиная с версии<br>базы 2 10 15                                                                                     |
| Зарплата Настройка соответствий начислений Расчётные счета Отработанное время ОБК                                                                                             |                                                                                                    | обла 2. го. SQL),<br>больше не требуется<br>установка<br>дополнительных<br>скриптов                                  |
| Конвертировать начисления Конвертировать НВ Удалить НВ Перерасчет и льгот и мат помощи<br>Конвертировать настройку Профезносов Суммы для расчета пособий Исполнительные листы | <ul> <li>Режим провери</li> <li>Отображать данн</li> <li>Писать лог запро<br/>[с:\convert.log</li> <li>Писать в лог толь</li> <li>Писать в лог толь</li> <li>Писать в лог толь</li> <li>Фильтрация по коду</li> <li>Конвертировать С</li> <li>Конвертировать ПО</li> <li>Конвертировать</li> </ul> | ки<br>ые Талисман 2005<br>сов в<br>эко ошибки<br>WID_F0 = 10<br>01.01.2019 ▼<br>01.12.2019 ▼<br>стр. взносы<br>Выход |
|                                                                                                    |                                                                                                    |                                                                                                    |
|                                                                                                    |                                                                                                    |                                                                                                    |

рис. 2-1

4. Укажите в поле «БД для заполнения» путь подключение к базе «Талисман– SQL».

<u>Примечание:</u> если путь к базе данных настроен через алиас, например, «acenter1 = d:\Talisman\_SQL\Base\Base1\tsql.gdb», то в поле он указывается точно так же. Адрес подключения можно скопировать из окна «Настройка подключений к базам данных» (окно запускается из инструмента авторизации).

5. Нажмите кнопку 🙆 – «Соединиться». Откроется диалоговое окно (рис. 2-2).

|                    | Database Login 🛛 🗙 |
|--------------------|--------------------|
| Database:          | тестовая локально  |
| <u>U</u> ser Name: | DBADMIN            |
| Password:          | ****               |
|                    | <u>O</u> K Cancel  |
|                    | OK Cancel          |

рис. 2-2

6. Введите пароль для DBADMIN и нажмите кнопку «ОК».

7. Выберите в поле «Учреждение для конвертации» организацию.

8. Перейдите в детальную часть «Зарплата».

9. Проверьте, установлена ли галочка на опции «Режим проверки».

<u>Примечание:</u> чтобы ускорить работу конвертора можно отключить опцию «Отображать данные Талисман 2005».

10. Внесите значение в поле «Фильтрация по коду WID\_F0 =». Указывается код, присвоенный учреждению в справочнике «Подразделения» программы «Талисман 2.0». Если код учреждения будет указан неправильно, программа выдаст ошибку (рис. 2-3).

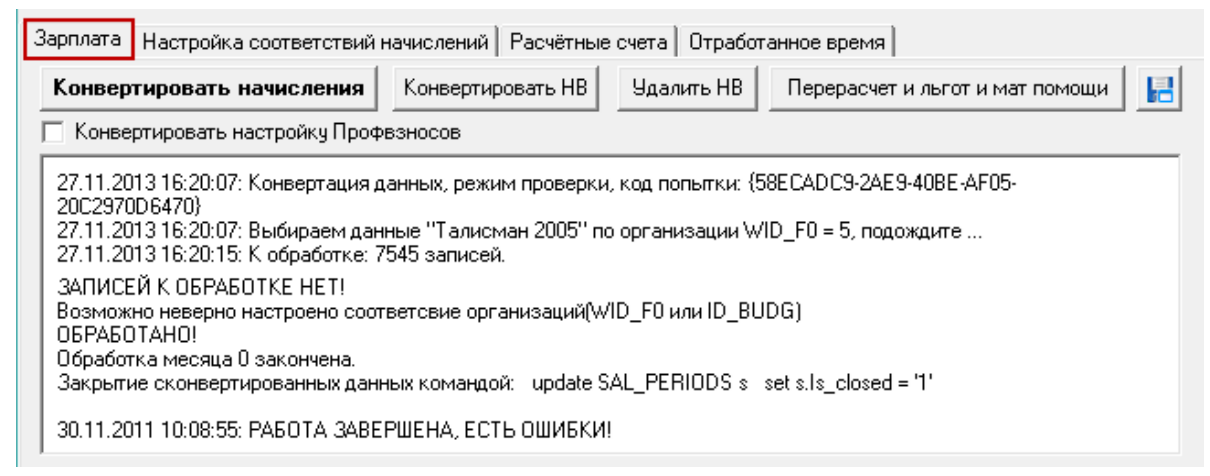

рис. 2-3

11. Укажите период конвертации. Например, проверочная конвертация проводится за 2016 год, тогда в поле «Конвертировать по» устанавливается дата «01.01.2017».

12. Нажмите кнопку «Конвертировать начисления». Программа выдаст сообщение:

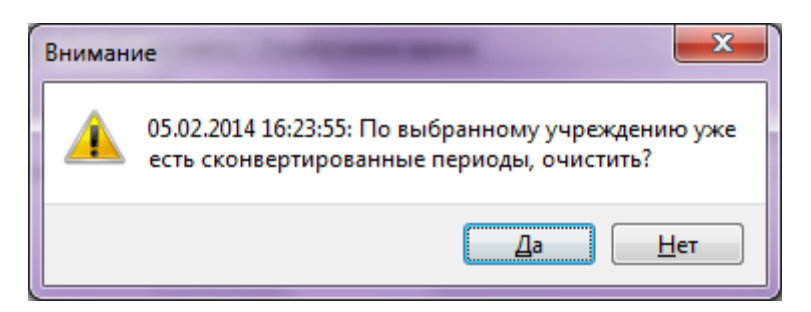

13. Чтобы очистить ранее сконвертированные данные, нажмите кнопку «Да». Программа выдаст сообщение:

| Внима | ние |                                                   |
|-------|-----|---------------------------------------------------|
|       | (   | Сейчас будет произведена конвертация, продолжить? |
|       |     | Да <u>Н</u> ет                                    |

14. Чтобы запустить процесс конвертации, нажмите кнопку «Да».

<u>Примечание:</u> чтобы просто очистить сконвертированные данные, не запуская процесс конвертации, нажмите кнопку «Нет».

15. После окончания конвертации появится сообщение:

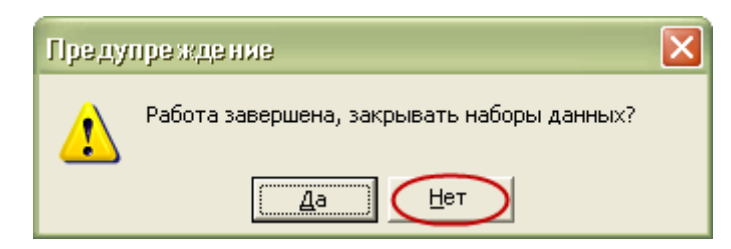

16. Нажмите кнопку «Нет».

17. Нажмите кнопку **Н**. Откроется окно для сохранения файла. Укажите путь и сохраните файл. Данный файл содержит ошибки, которые необходимо исправить. Для удобства работы файл можно распечатать.